# **Dormitory Network Application Process**

Description: The following example is based on Internet Explorer 11!

# Step1

- The applicant must have an student Email account or a student Dormnet account.
- Enter the https://dormnet.nthu.edu.tw/~dormnet/index\_E.html website.

| Constitut Management                                                 | tornatidac.Den + 全句 (第二 户 - 合合)                                                                                                    |  |  |  |  |  |  |
|----------------------------------------------------------------------|----------------------------------------------------------------------------------------------------|--|--|--|--|--|--|
| NTHU Domitory Network(DormNet) Management System (                   |                                                                                                    |  |  |  |  |  |  |
| <ul> <li>Service iterms</li> <li>DomNet Apply</li> </ul>             | NTHU Student Dormitory Network Application System                                                                                                    |  |  |  |  |  |  |
| How to apply DormNet ?<br>EAQ                                        | Please read carefully and abide by the regulations in the following two pages                                                                                                    |  |  |  |  |  |  |
| B 📄 DormNet Account<br>B 📄 DormNet Application<br>B 🦳 User Status    | <ol> <li>The Student Dormitory Network (hereinafter referred to as Dormnet) is part of the campus network. Its main purpose is to facilitate those residing in the<br/>school's student dormitories in their pursuit of academic research.</li> </ol>                                                                                                    |  |  |  |  |  |  |
| Regulations     [Other Links]                                        | <ol> <li>Application details         <ul> <li>Application requirements: All students of this school residing in the student dormitories may apply to use Dormnet.</li> <li>Application submission date:</li> </ul> </li> </ol>                                                                                                    |  |  |  |  |  |  |
| dorms@cc.nthu.edu.tw<br>Phone ext:31178<br>Node Comme:76406 or 76409 | <ul> <li>Application for the current academic year's Dormnet service begins before the academic year. After the start of school, the service is<br/>available for use when the new IP is assigned.</li> </ul>                                                                                                    |  |  |  |  |  |  |
| evania Campus <u>, (Cristo G. 70909</u>                              | <ul> <li>Reapplication is required for use during summer vacation, the application method for which will be announced before the summer vacation.</li> <li>c. Application method: Applications and changes are to be done through the Dormnet Application System.</li> <li>d. When not using Dormnet or leaving the school, cancellation of the account must be done through the Dormnet Application System</li> </ul>                                                                                                    |  |  |  |  |  |  |
|                                                                      | 3. Dormnet provides each user with a communication socket (Ethernet RJ-45 interface).                                                                                                    |  |  |  |  |  |  |
|                                                                      | <ol> <li>Computer and network communication fees         <ul> <li>During the 2nd executive meeting for academic year 2014, held December 2nd, 2014, it was resolved that for each semester, all students are required to pay a Computer and Network Communication Fee. Starting from the second semester of academic year 2014, non-residents are to pay NT, and residents NT; the fee is waived for students from low-income and middle-low-income households</li> <li>Not collected during winter and summer vacation                 (Winter and summer vacation are the regular equipment tuning and maintenance periods for the Center's Dormnet system).</li> </ul> </li> </ol> |  |  |  |  |  |  |
|                                                                      | <ol> <li>Breakdown Maintenance         <ol> <li>The appointed dormitory network manager will go to the site at the arranged time to help network users with their queries, resolve problems, and<br/>report based on fault reports.</li> </ol> </li> </ol>                                                                                                    |  |  |  |  |  |  |
|                                                                      | <ul> <li>Dormitory network repair and maintenance times:</li> <li>Panoirs on foulty network againment (quitaban routers, ontice) fiber, etc.) are carried out during working hours (Mandou to Frider, 200 to</li> </ul>                                                                                                    |  |  |  |  |  |  |

## Step2

- Please read carefully and abide by the regulations, then click "Accept".
  - 6. Dormnet users shall abide by the following rules; violators will have their rights of use terminated.
    - a. National Tsing Hua University Campus Network Student Dormitory Network Terms of Use (required reading).
    - b. National Tsing Hua University Regulations for Handling Inappropriate Network Usage (required reading).
    - c. National Tsing Hua University Student Dormitory Network Management Rules.
    - d. Take responsibility for managing your personal computer; take appropriate preventive measures and prevent infection with malware.
    - e. Usage of the network shall not infringe on others' rights of use.
    - f. Using Dormnet to transmit infringing digital materials is prohibited, e.g., protected audio and video, computer software(required reading), etc.; violators will have their usage suspended for 30 consecutive days, and be required to attend network usage educational sessions given by the Student Assistance Division and handled according to the school regulations.

Accept

g. It is forbidden to link devices for others to use without prior permission.

### Step3

- Enter your student Email account(or student Dormnet account) and password, then click "Accept".
- Do not fill in the following example!

NTHU Studnet Dormitory Network Application System

#### Additional Notes

- 1. Upon submission of the application, the service is available for use after system processing is complete, at 10 am and 4 pm every day (unless otherwise announced).
- Users who use an undesignated IP or fail to pay the computer and network communication fee without reason, will have their Dormnet use suspended for 7 days, up to termination of use, depending on the seriousness of the matter.
- 3. Students' basic information used in the dormitory network application may be used for matters relating to Dormnet system operations.
- 4. Users of the school's student dormitory network must abide by the Student Dormitory Network Terms of Use and the regulations and measures announced by the Center.

|                                                                                                    |             | Sector excite the contract of the sector of the | _ | and the second second |           |
|----------------------------------------------------------------------------------------------------|-------------|-------------------------------------------------|---|----------------------------------------------------------------------------------------------------|-----------|
| Email or DormNet Account :                                                                                                    | Step 1 ->   | s107123456                                      | @ | m98.nthu.edu.tw                                                                                                    |           |
| Password :                                                                                                    | Step 3 -> 🚺 |                                                 | ٦ | m99.nthu.edu.tw<br>m100.nthu.edu.tw                                                                                                    |           |
|                                                                                                    |             | California (California) (California)            |   | m101.nthu.edu.tw                                                                                                    |           |
| Accept <- Step 4                                                                                                    |             |                                                 |   | m102.nthu.edu.tw<br>m103.nthu.edu.tw                                                                                                    |           |
| Constant of the second second s |             |                                                 |   | m104.nthu.edu.tw                                                                                                    |           |
|                                                                                                    |             |                                                 |   | m105.nthu.edu.tw                                                                                                    |           |
|                                                                                                    |             |                                                 |   | m106.nthu.edu.tw                                                                                                    |           |
|                                                                                                    |             |                                                 |   | m107.nthu.edu.tw                                                                                                    |           |
|                                                                                                    |             |                                                 |   | oz.nthu.edu.tw                                                                                                    | <- Step 2 |
|                                                                                                    |             |                                                 |   | DormNet Account                                                                                                    |           |

### Step4

- Fill in all the blanks.
- Please select "Add" for new application.
- If you need to change the dormitory or room after successful application, please select "Update".
- If you want to turn off your dormitory network or no longer in use, please select "Delete".
- Do not fill in the following example!

| NTHU Dormitory Network Application System                                                      |  |  |  |  |
|------------------------------------------------------------------------------------------------|--|--|--|--|
| User ID : s107123456<br>Name : 陳大明<br>Department : Computer Science<br>Depare : Bachelor class |  |  |  |  |
| User EMAIL s107123456@m107.mm.edu.tw (for important information notification)                  |  |  |  |  |
| Domitory: [Dorm Hung (鴻齋) ~ 2.                                                                 |  |  |  |  |
| Room No 101 3.                                                                                 |  |  |  |  |
| Network Port: A (bed 1)                                                                        |  |  |  |  |
| Phone No : 10987654321 (for emergency contact)                                                 |  |  |  |  |
|                                                                                                |  |  |  |  |
| Submit 7. Reset                                                                                |  |  |  |  |

### Step5

- This page will shown after you press the "Submit" button, please apply the TCP/IP settings to your network config.
- Although this information will be emailed to you, but still recommended that you take a picture on the spot with your mobile phone.

| * IP Address = 140.114<br>* Subnet Mask= 255.255.255.0<br>* Gateway= 140.114<br>DNS Server = 140.114.63.1<br>* 140.114.64.1                                                                                                    | The service is available for use after 10 am and 4 pm every day!! |  |  |  |
|----------------------------------------------------------------------------------------------------|-------------------------------------------------------------------|--|--|--|
| *Upon submission of the application, the service is available for use after system processing is complete, at 10 am and 4 pm every day (unless otherwise announced) (提出申請作業後, 於每日10時與16時(另行公告除外)進行系統處理完畢後即可使用。)<br>*Phone Service= Ext 31178, Holiday:Ext 31000 |                                                                   |  |  |  |

Dormitory Network Application System (Update completed). Email to your mail address: s107123456@m107.nthu.edu.tw

## Step6

- The service is available for use after 10 am and 4 pm every day when system processing is complete.
- Before the system processing complete, there won't be any network transmission or electronic signals through the network port.

From: https://net.nthu.edu.tw/netsys/ - 網路系統組

Permanent link: https://net.nthu.edu.tw/netsys/faq:domitory\_net\_apply\_sample:test2

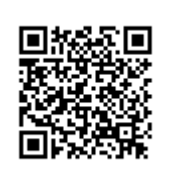

Last update: 2019/08/21 16:03